#### 第37回日本環境感染学会総会·学術集会

# ●WEB視聴方法 ●参加証・領収書ダウンロード方法 ●ランチョンセミナー事前申込方法

## WEB視驗方法

第37回日本環境感染学会総会·学術集会WEB視聴方法①

以下URLより 事前参加登録個人ページを開く https://sv4.sasj2.net/AMARS/jsipc37/login

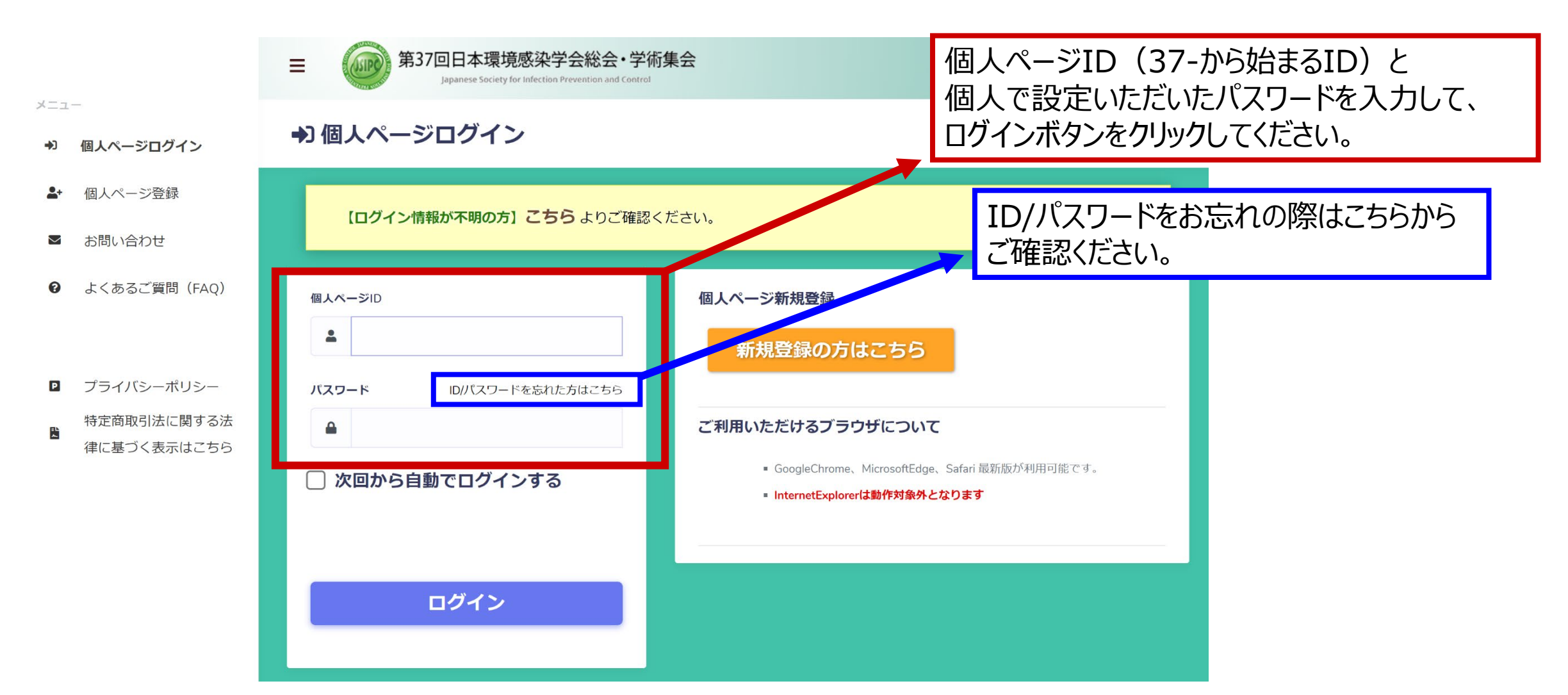

第37回日本環境感染学会総会·学術集会 WEB視聴方法②

|     |                           | ■ 第37回日本環境感染学会総会・学術集会<br>Japanese Society for Infection Prevention and Control      | <b>.</b>                                              |
|-----|---------------------------|-------------------------------------------------------------------------------------|-------------------------------------------------------|
| *== | ホーム                       | 😭 ホーム                                                                               |                                                       |
| 2   | 各種セミナー申込                  |                                                                                     |                                                       |
|     | プロフィール                    | <b>第37回日本環境感染学会総会・学術集会</b><br>開催日程:2022-06-16~2022-06-18   受付期限:2022-06-20-23:50 まで | ご利用いただけるブラウザについて                                      |
| ø   | パスワード変更                   | 会期中こちらをクリックする                                                                       | と配信サイトへ移行いたします。                                       |
|     | お問い合わせ                    | 参加証<br>※参加証はご自身でダウンロードいただき、当日会場にご持参ください。<br>※個別での郵送は行っておりません。                       | Salar 取利加加が利用可能とす。<br>InternetExplorerは動作対象外とな<br>ります |
| P   | プライバシーポリシー<br>特定商取引法に関する法 | セミナー事前申込はこちら<br>· 2022/06/17 12:00~ ランチョンセミナー2 日                                    |                                                       |
|     | 律に基づく表示はこちら               | 参加登録         受付済         (一般 - 現地参加)           お支払い情報                               |                                                       |
|     |                           | <b>領収書</b><br>宛名の確認・変更は <u>こちら</u>                                                  |                                                       |

### 参加証・領収書ダウンロード方法

第37回日本環境感染学会総会・学術集会 参加証・領収書ダウンロード方法①

以下URLより 事前参加登録個人ページを開く https://sv4.sasj2.net/AMARS/jsipc37/login

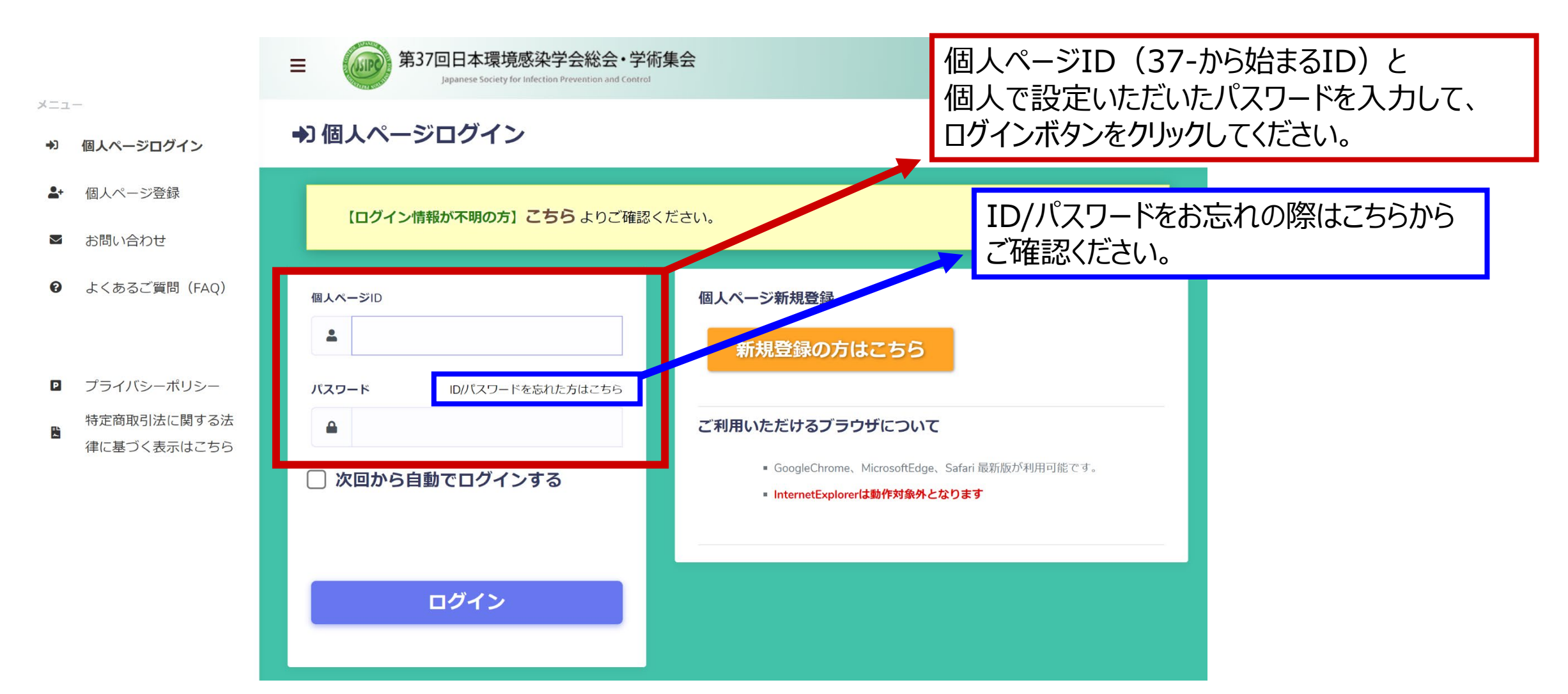

第37回日本環境感染学会総会・学術集会 参加証・領収書ダウンロード方法②

|                               | ■ 第37回日本環境感染学会総会・学術集会<br>Japanese Society for Infection Prevention and Control                   | -                                                                                                    |
|-------------------------------|--------------------------------------------------------------------------------------------------|----------------------------------------------------------------------------------------------------|
| ×=ュ-<br><b>* ホーム</b>          | 😭 ホーム                                                                                            |                                                                                                    |
| 🗣 各種セミナー申込                    |                                                                                                  |                                                                                                    |
| ≜ プロフィール                      | 第37回日本環境感染学会総会・学術集会<br>開催日程:2022-06-16~2022-06-18   受付期限:2022-06-30 23:55<br>フェム ス ム ム ム ム ム ム ム | ご利用いただけるブラウザについて                                                                                                    |
| ▶ パスワード変更                     |                                                                                                  | <ul> <li>         ・のの目的では、 GoogleChrome、MicrosoftEdge、         <ul> <li>Safari 最新版が利用可能です。             </li> </ul> </li> </ul> |
| ▶ お問い合わせ                      | 参加証<br>※参加証はご自身でダウンロードいただき、当日会場にご持参ください。<br>※個別での郵送は行っておりません。                                    | - InternetExplorerは動作対象外とな<br>ります                                                                                              |
| プライバシーポリシー                    | セミナー事前申込はこちら ※準備中                                                                                |                                                                                                    |
| 特定商取引法に関する<br>登<br>律に基づく表示はこち | 法 · 2022/06/17 12:00~ ランチョンセミ こちらをクリックすると領収書がダウン<br>※領収書の宛名を変更したい場                               | ンロードできます。<br>合は次のページをご確認ください。                                                                                                  |
|                               | お支払い情報                                                                                           |                                                                                                    |
|                               | <b>領収書</b><br>宛名の確認・変更は <u>こちら</u>                                                               | こちらをクリックすると<br>領収書の宛名を変更でき                                                                                                    |

#### 第37回日本環境感染学会総会・学術集会 領収書の宛名を変更したい場合

| メニュ      | _                                        |                                     |   |
|----------|------------------------------------------|-------------------------------------|---|
| *        | ホーム                                      |                                     |   |
| <b>Q</b> | 各種セミナー申込                                 | 連絡先情報                               |   |
| •        | プロフィール                                   | 郵便番号 * 都道府県 *                       |   |
| ۶        | パスワード変更                                  | 〒 000-0000 <b>住所検索</b> (選択してください) ~ |   |
|          | お問い合わせ                                   | 住所*     住所2       領収書宛名を入力し、        | 1 |
|          | プライバシーポリシー<br>特定商取引法に関する法<br>律に基づく表示はこちら | 一番下の「更新確認ボタン」→「更新実行ボタン」を押します。       | J |
|          |                                          |                                     |   |

### ランチョンセミナー事前申込方法

※現地参加の方のみ

第37回日本環境感染学会総会・学術集会 ランチョンセミナー事前申込方法 ※現地参加者のみ

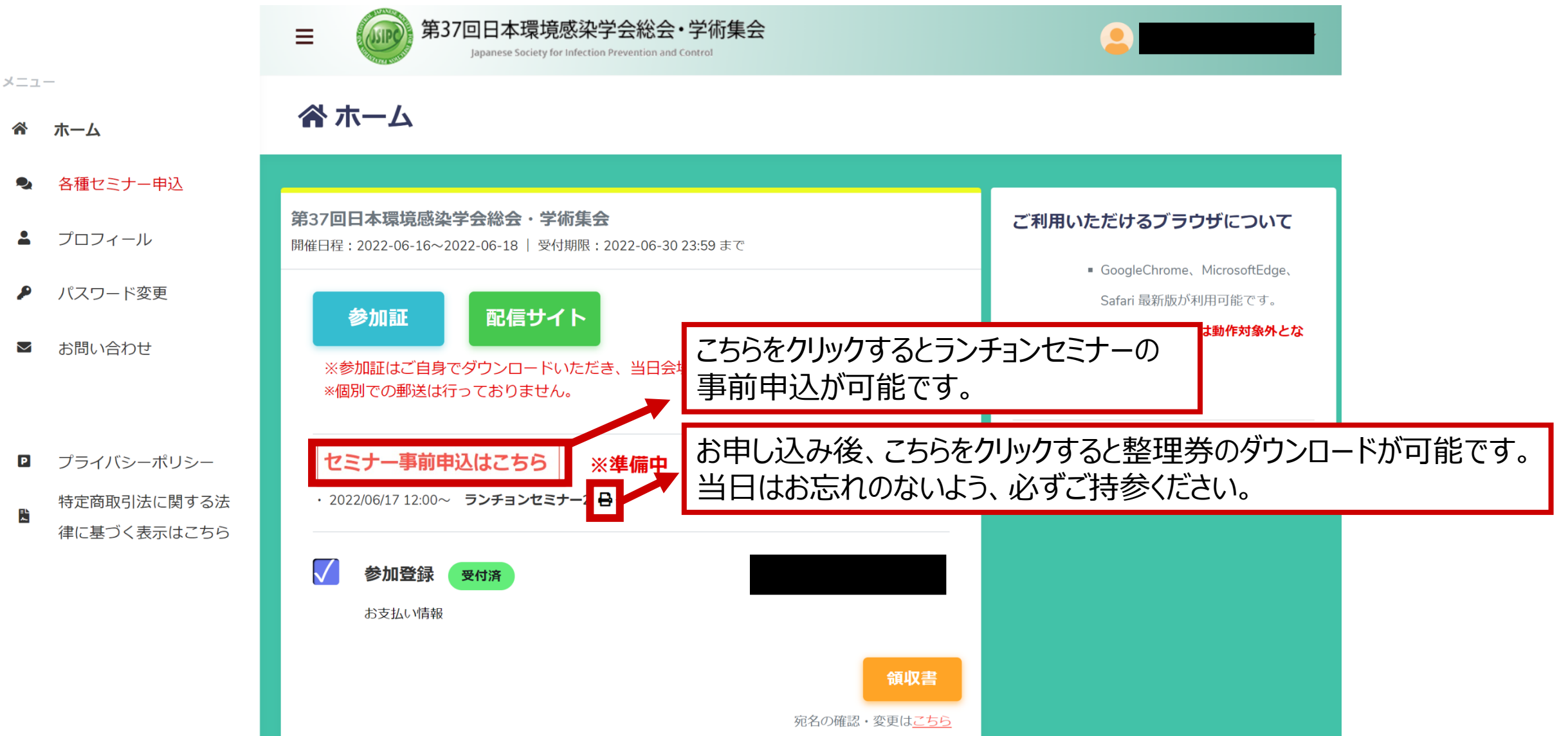